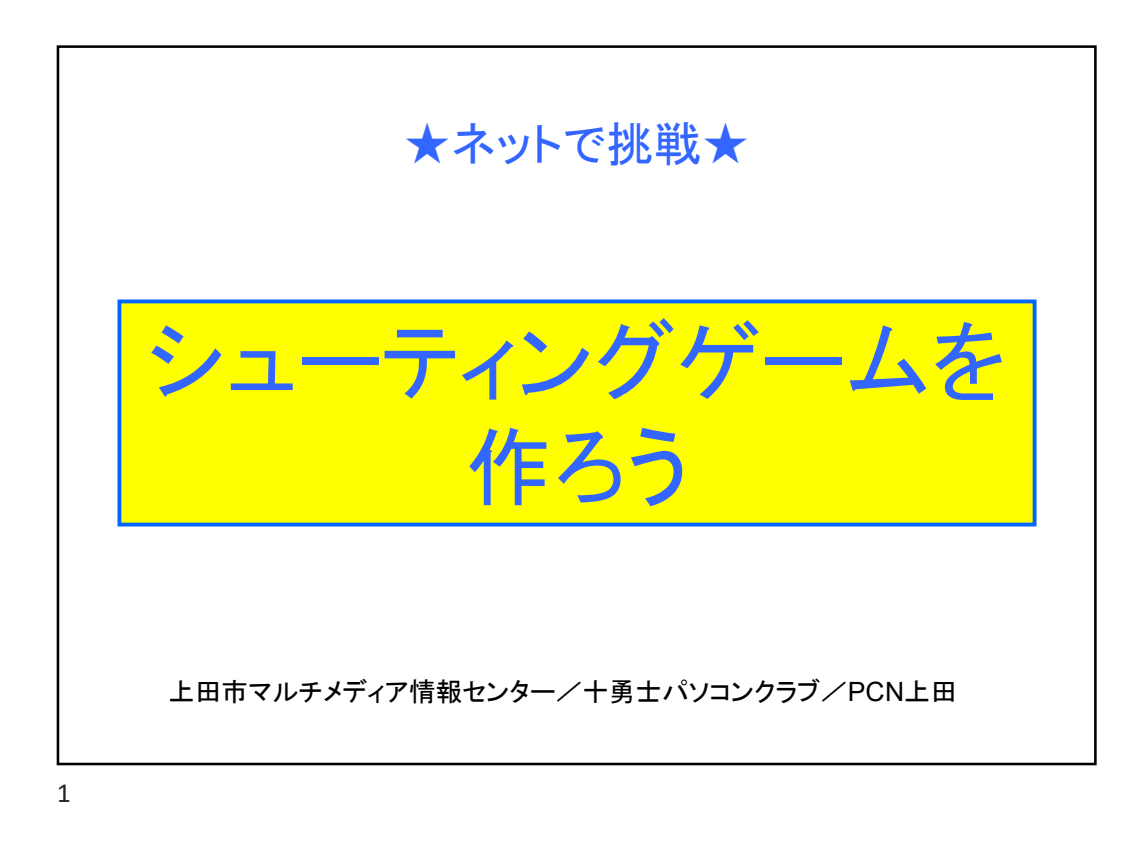

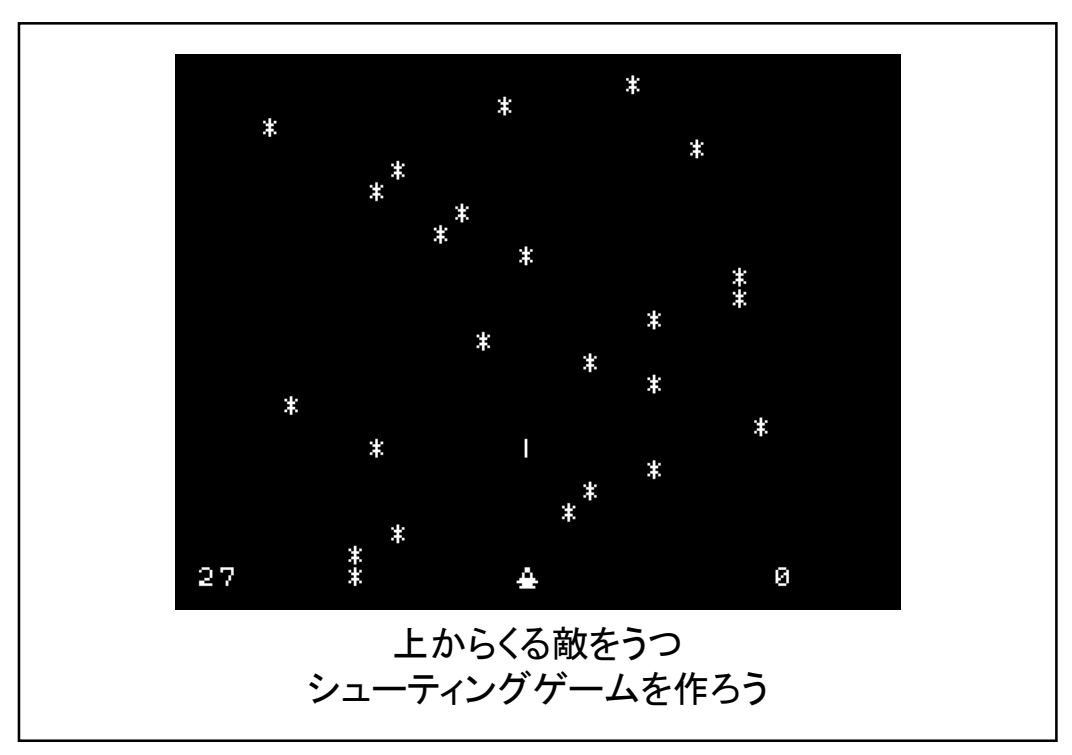

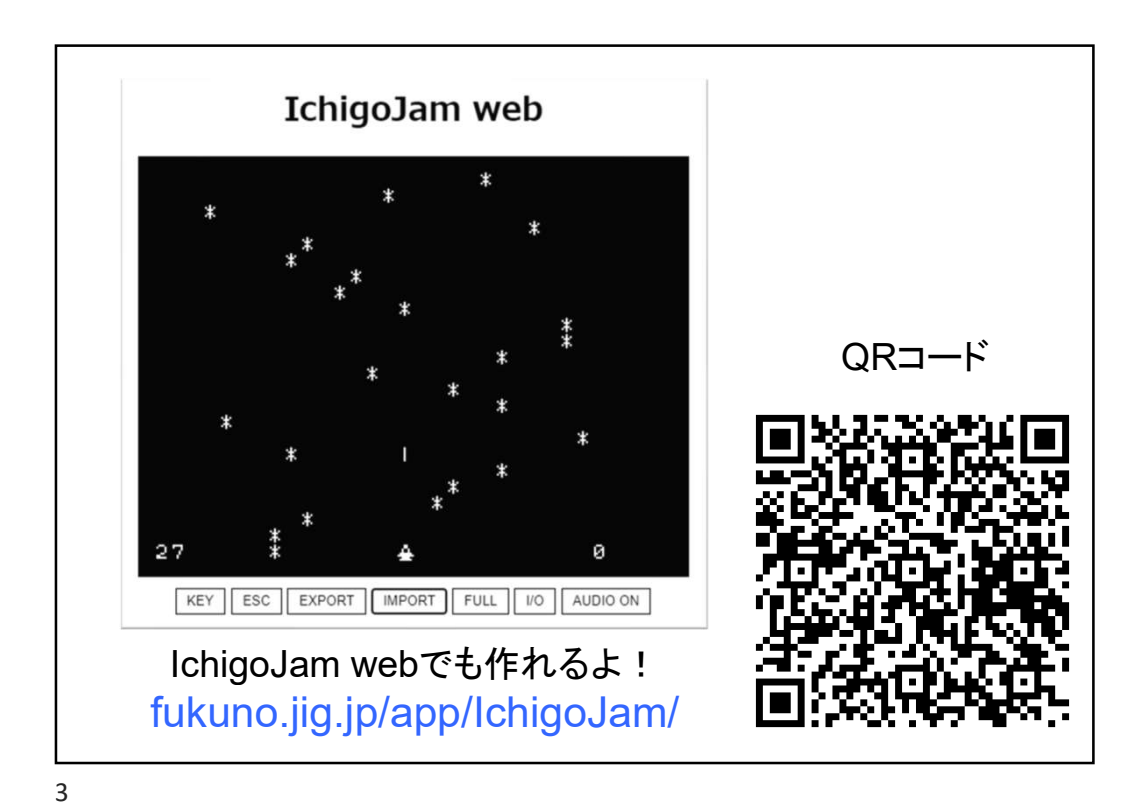

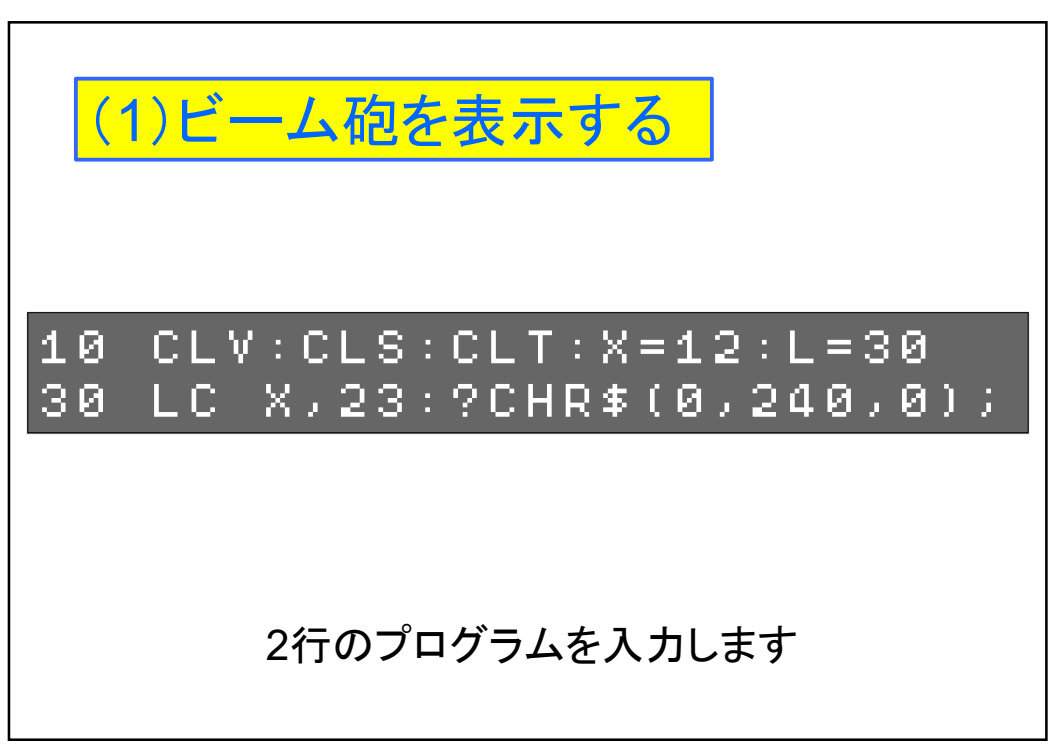

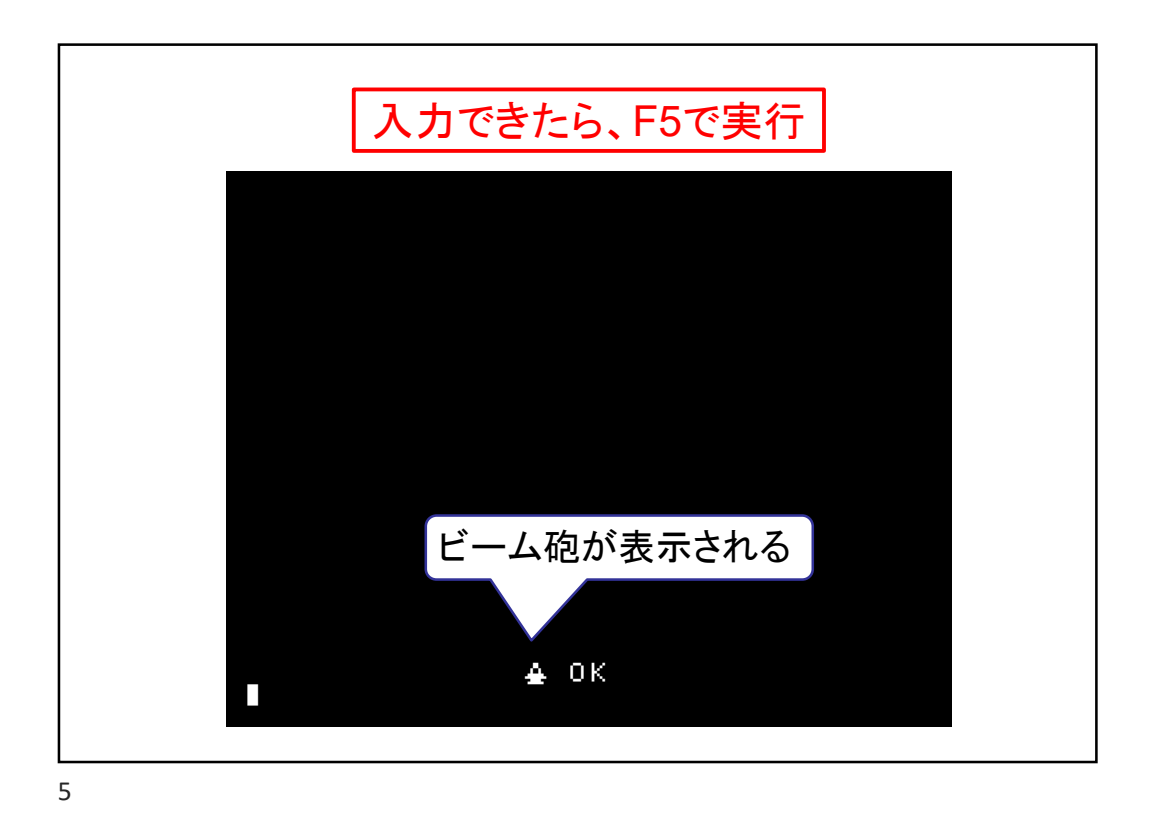

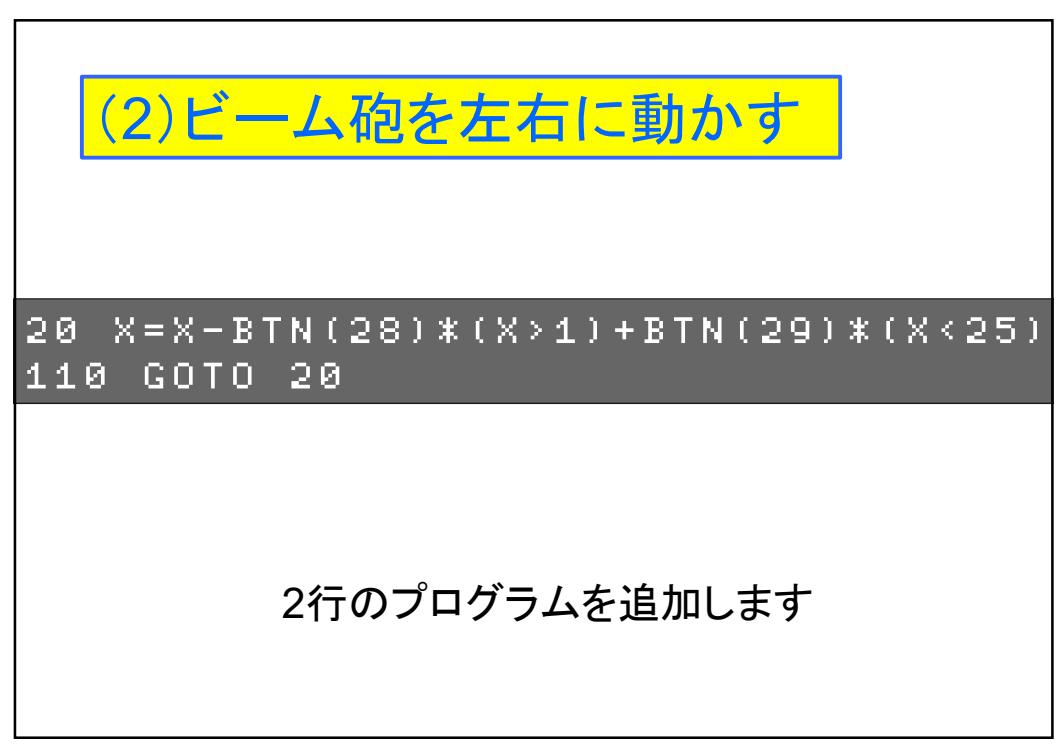

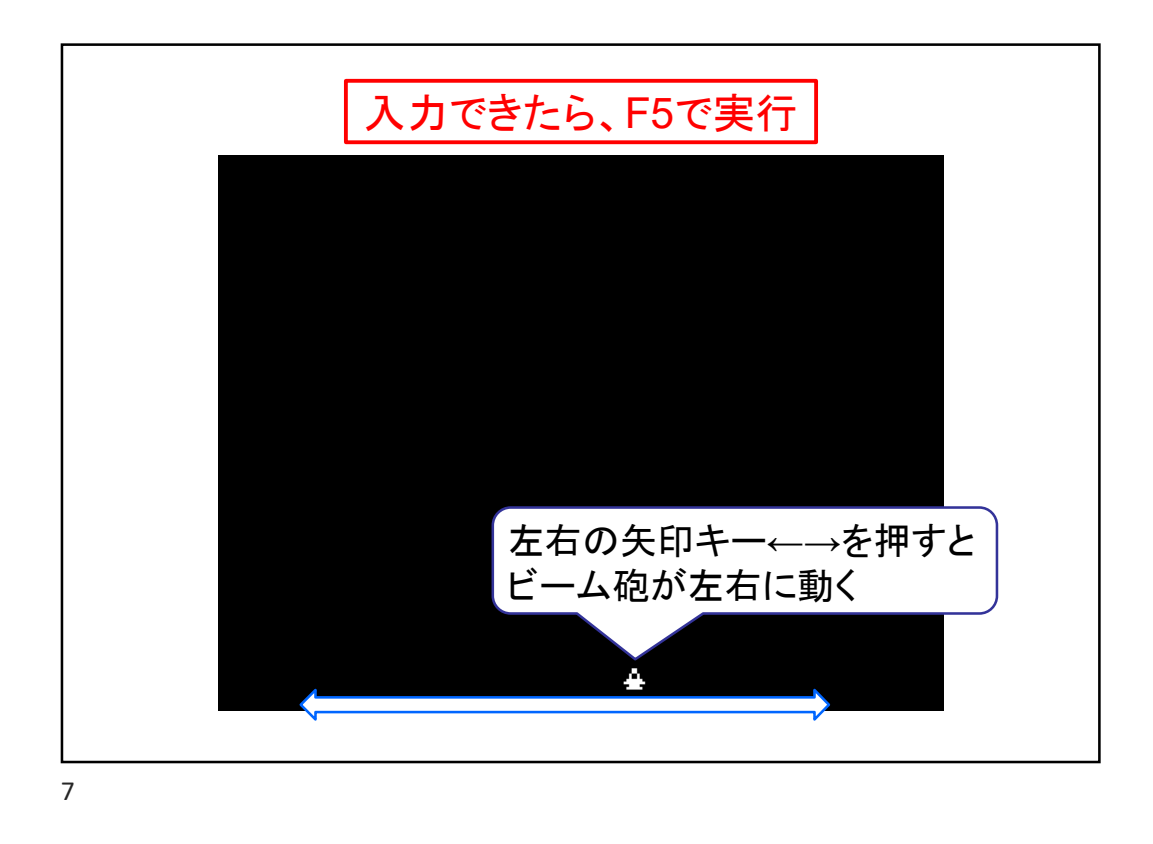

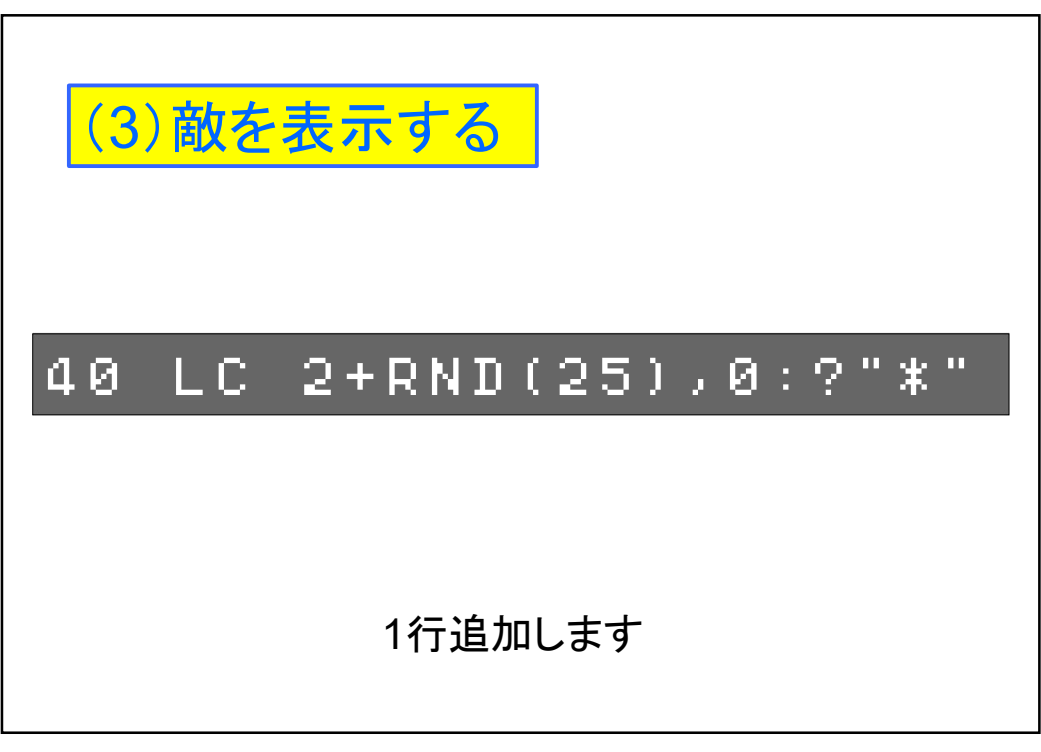

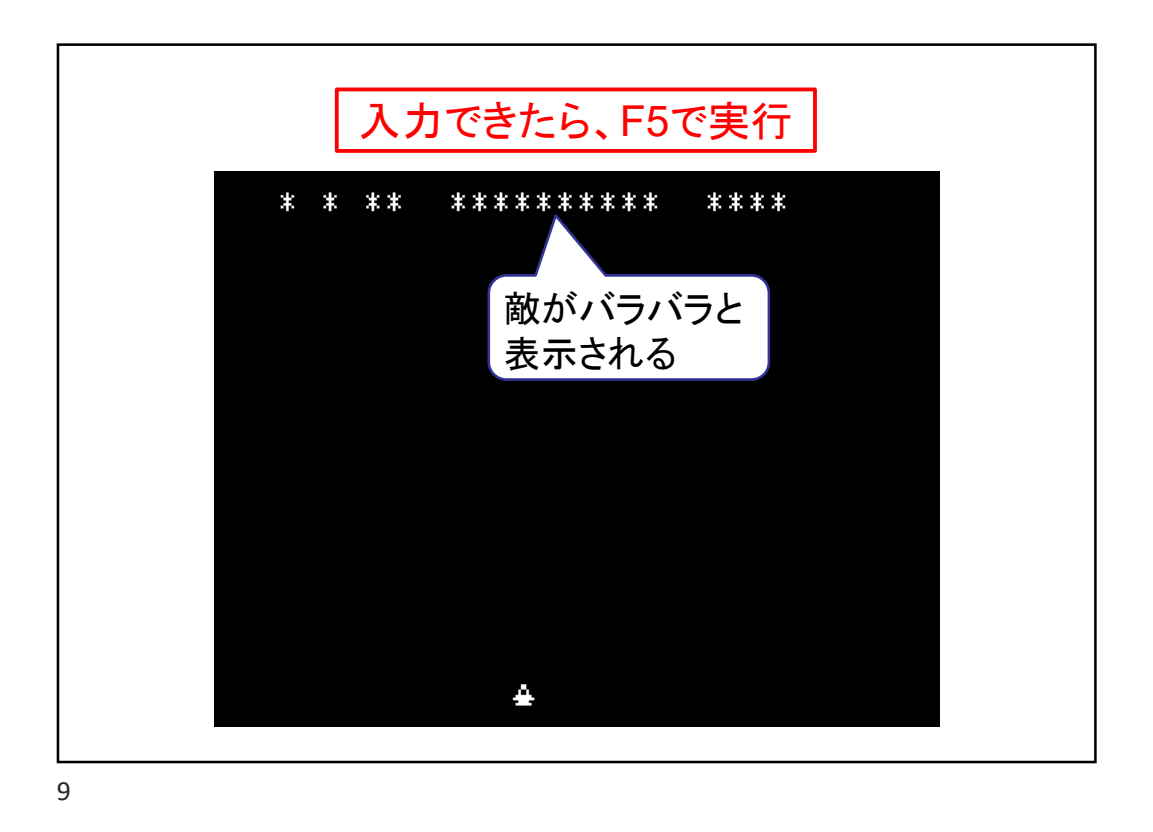

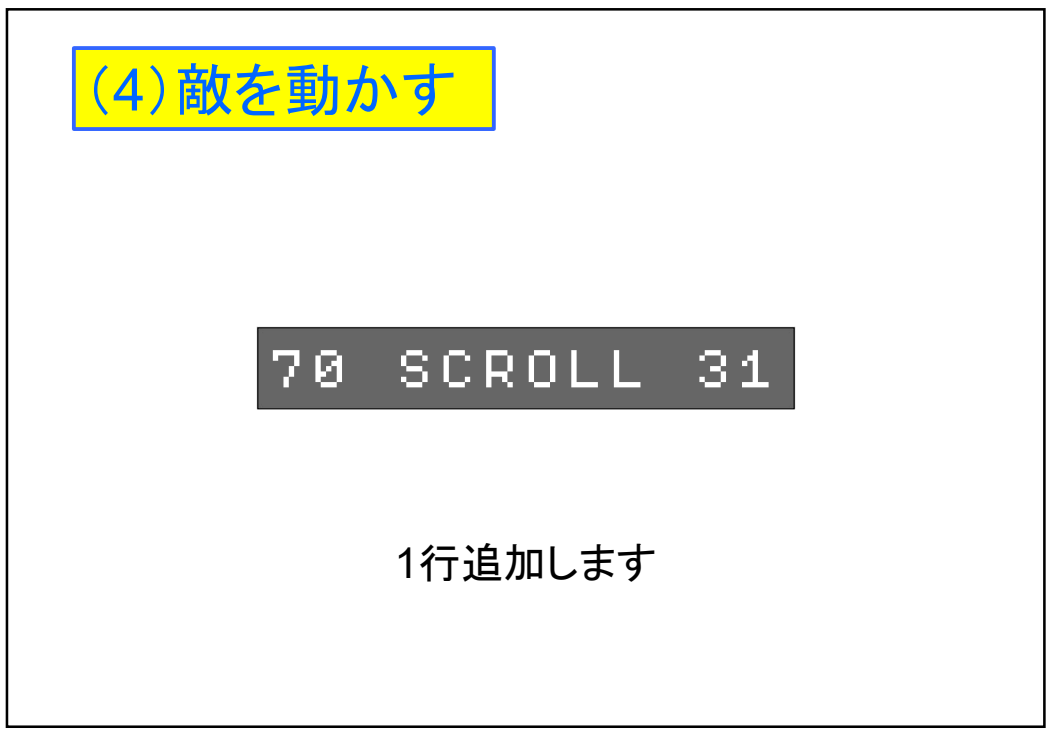

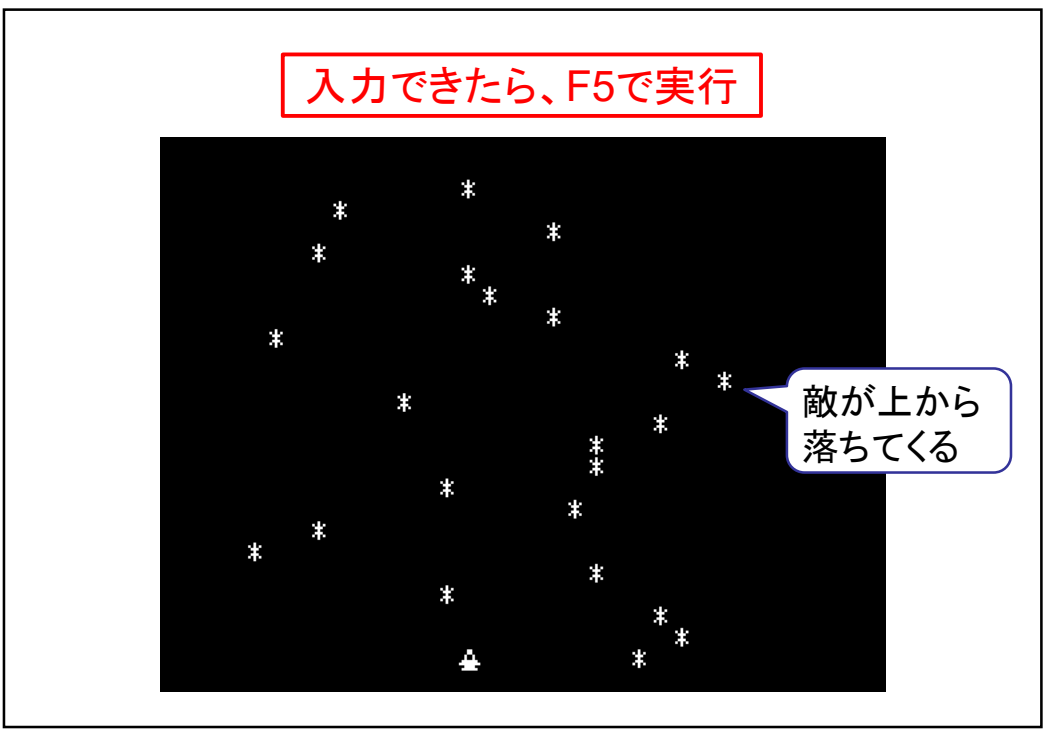

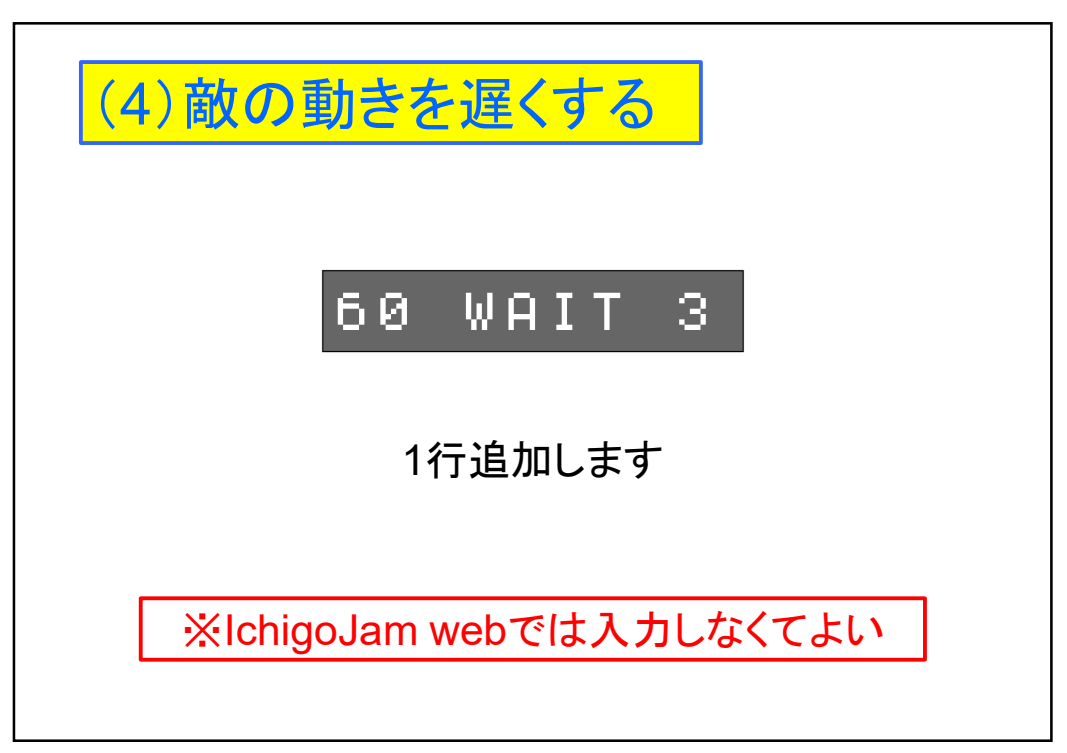

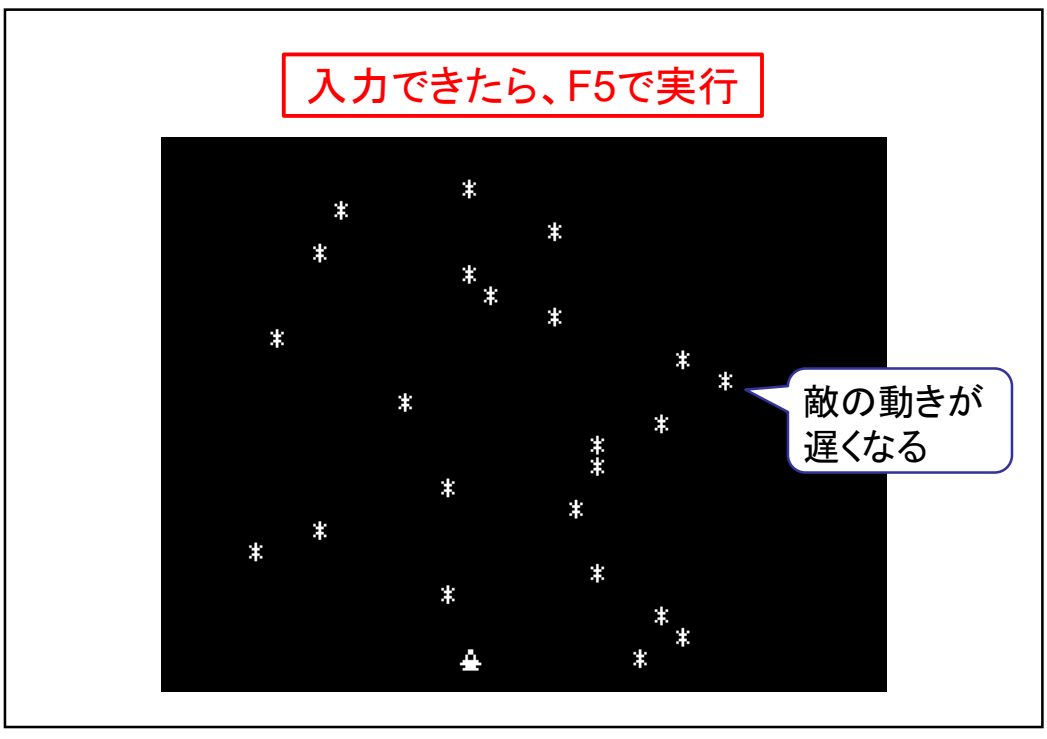

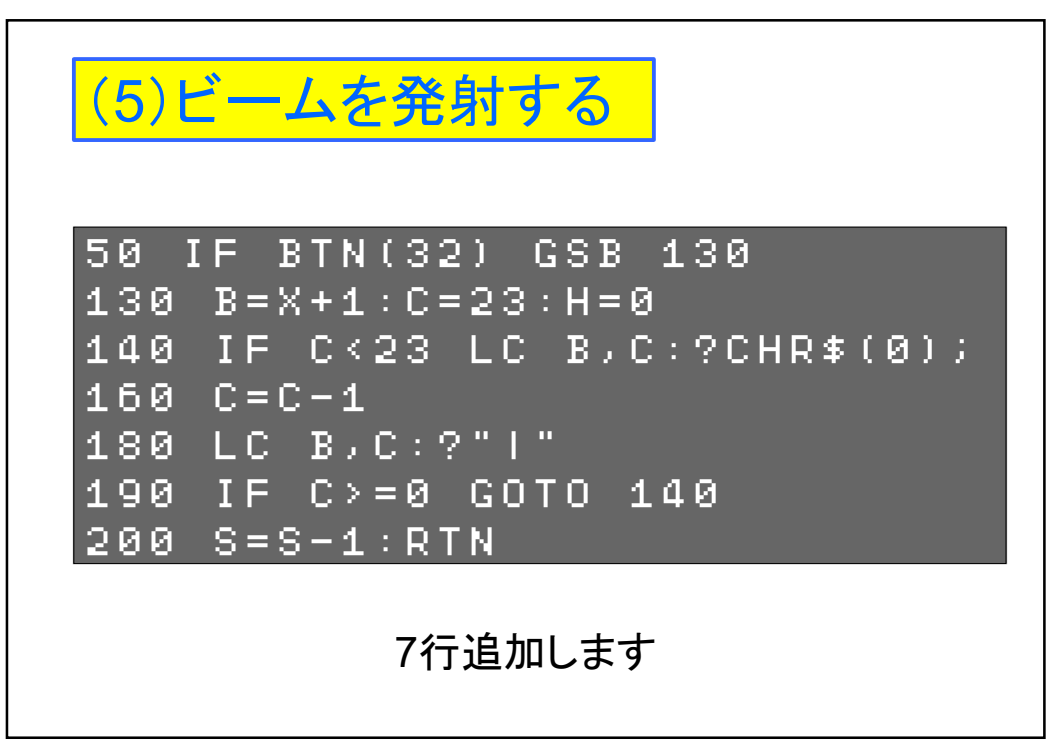

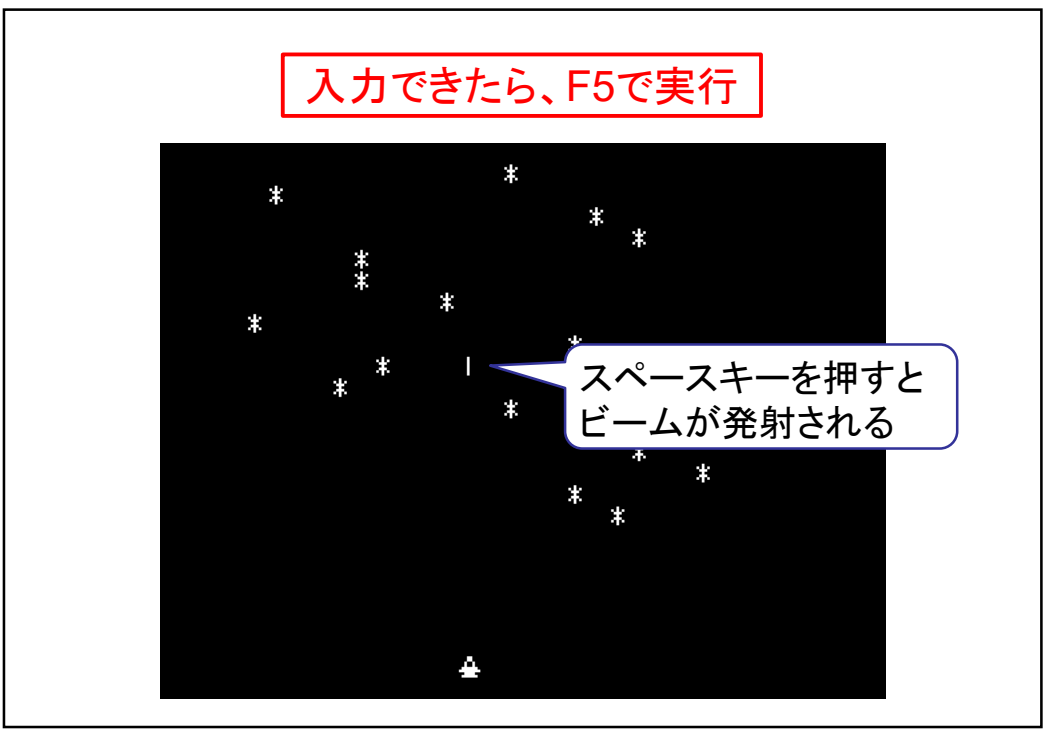

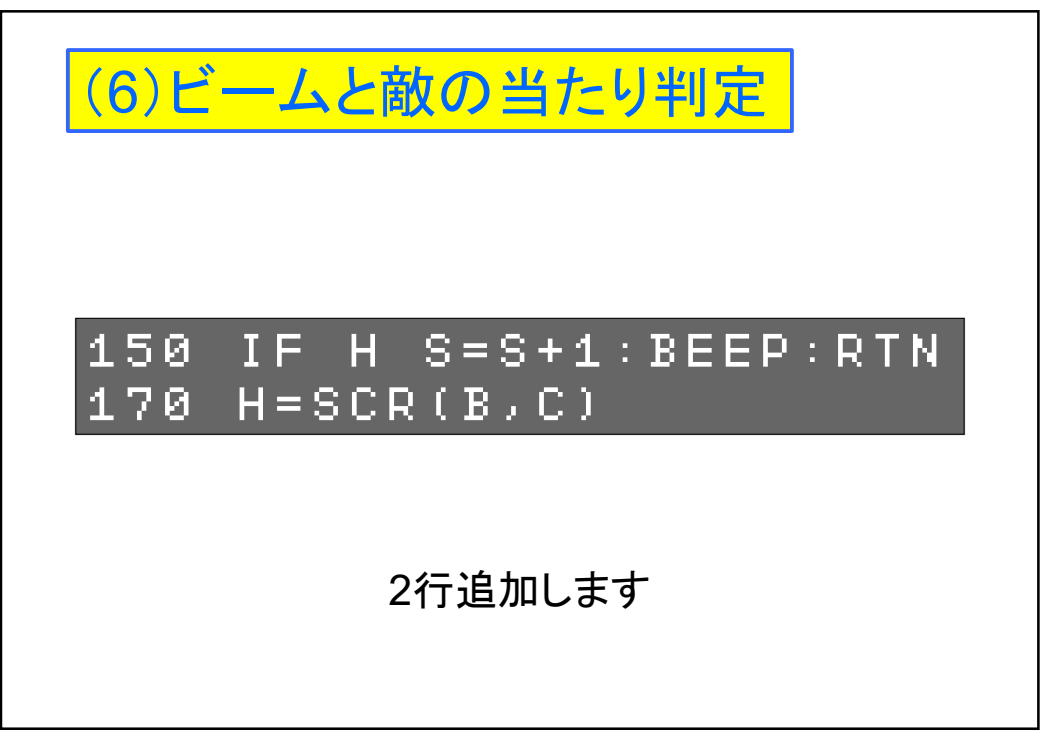

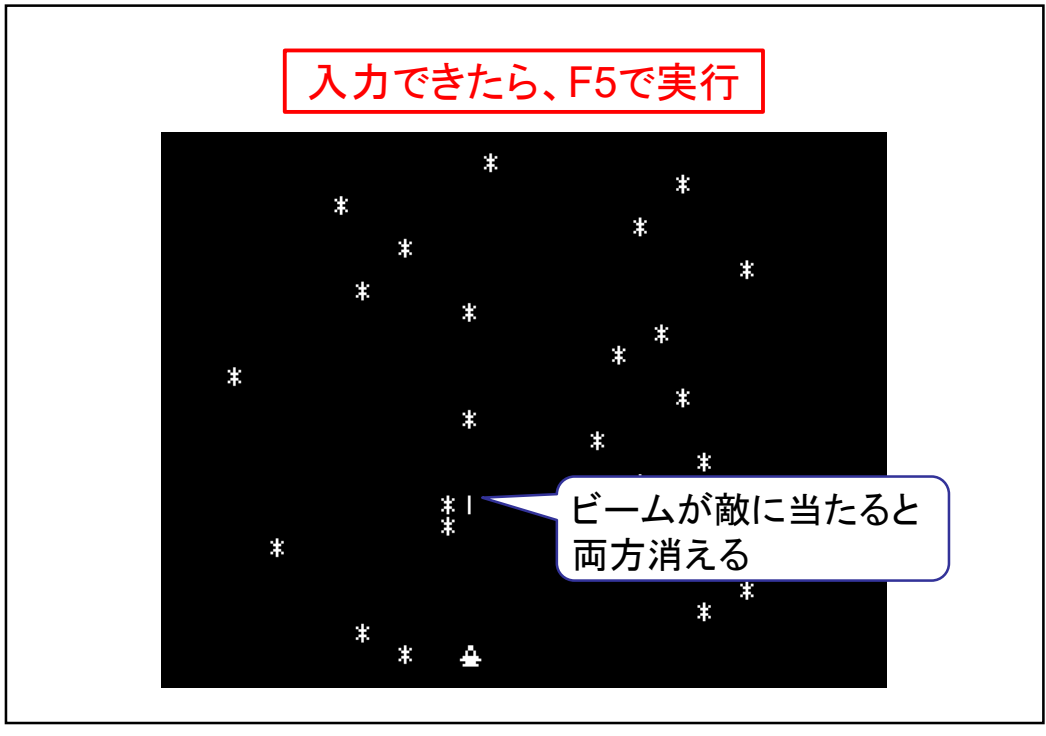

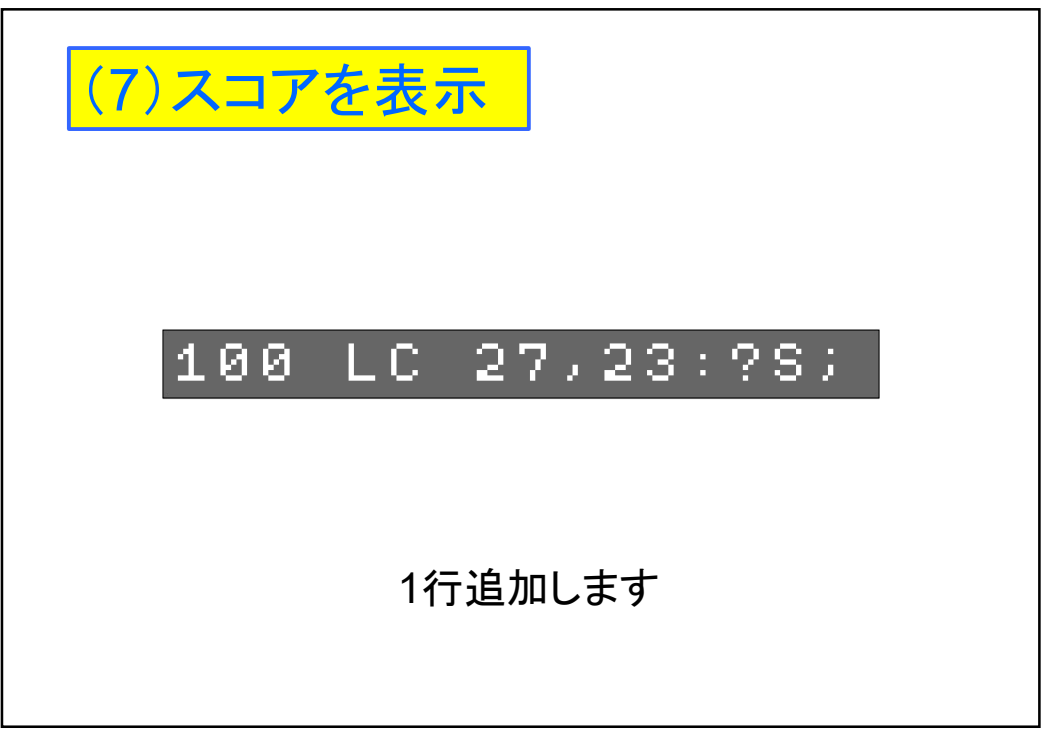

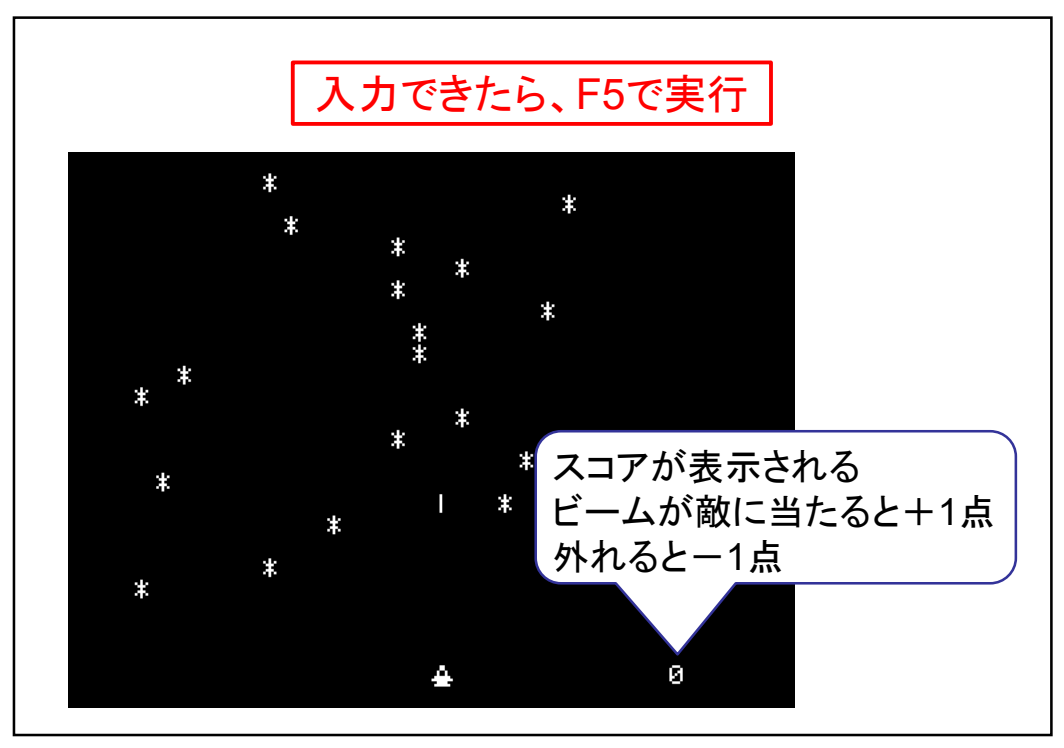

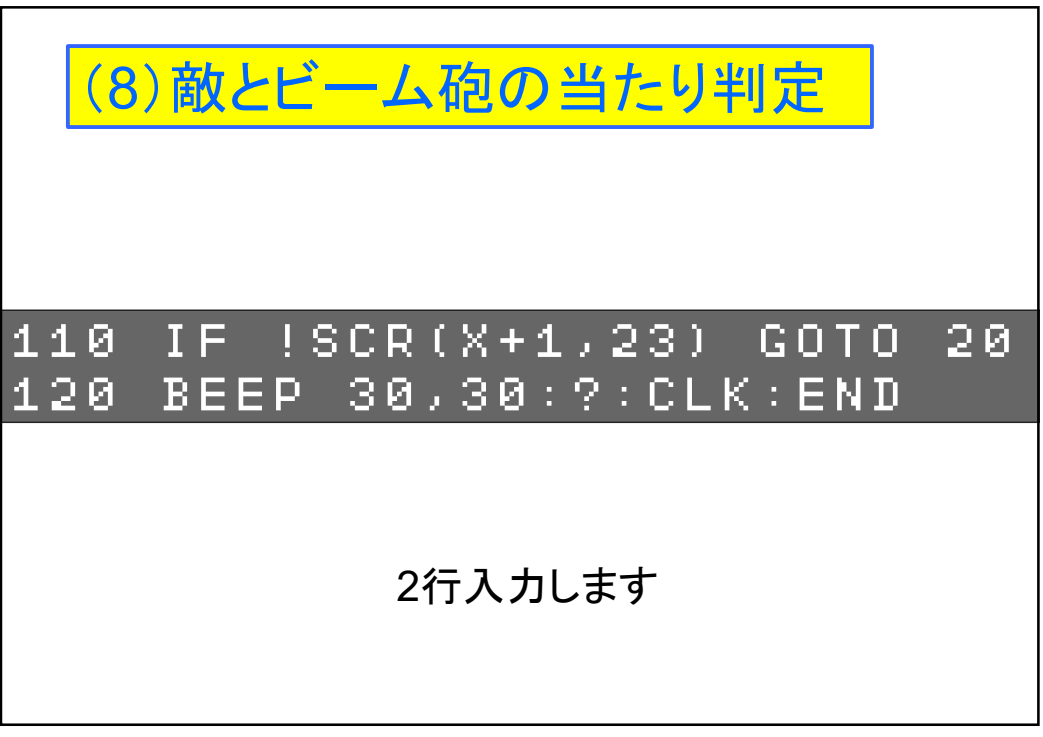

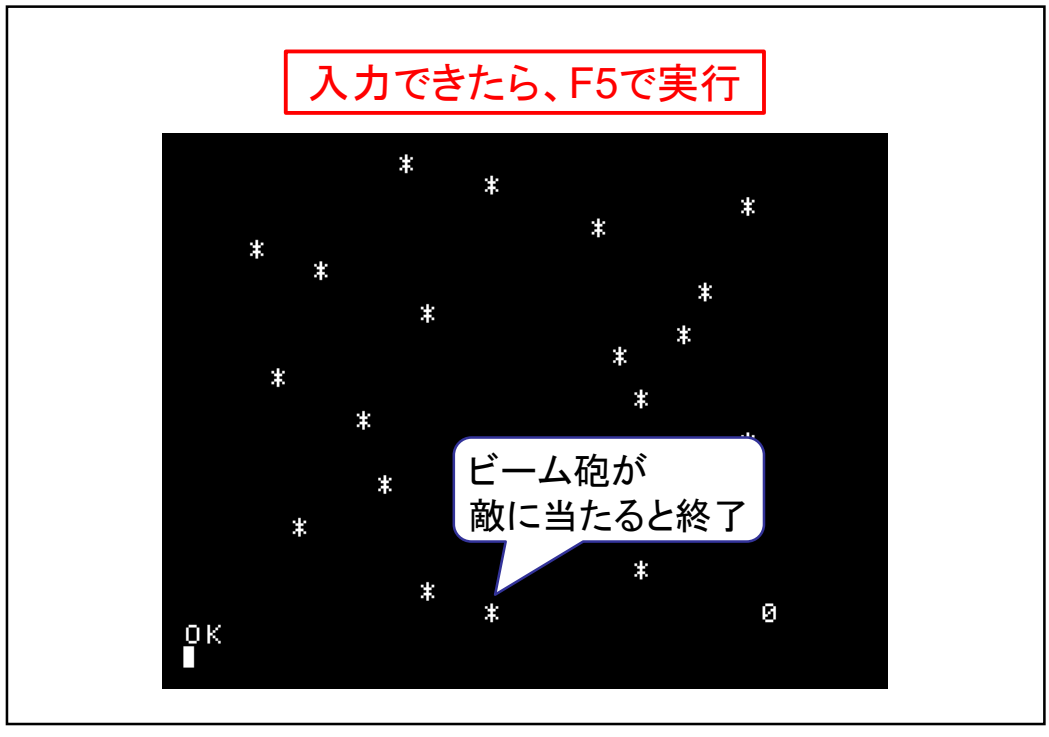

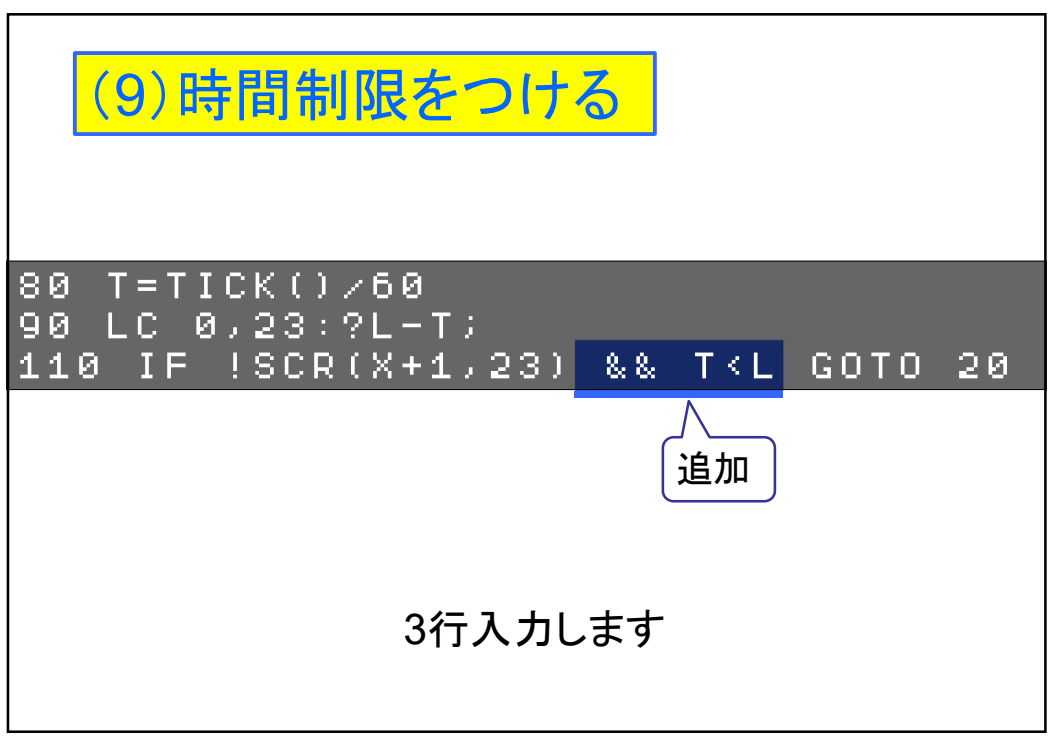

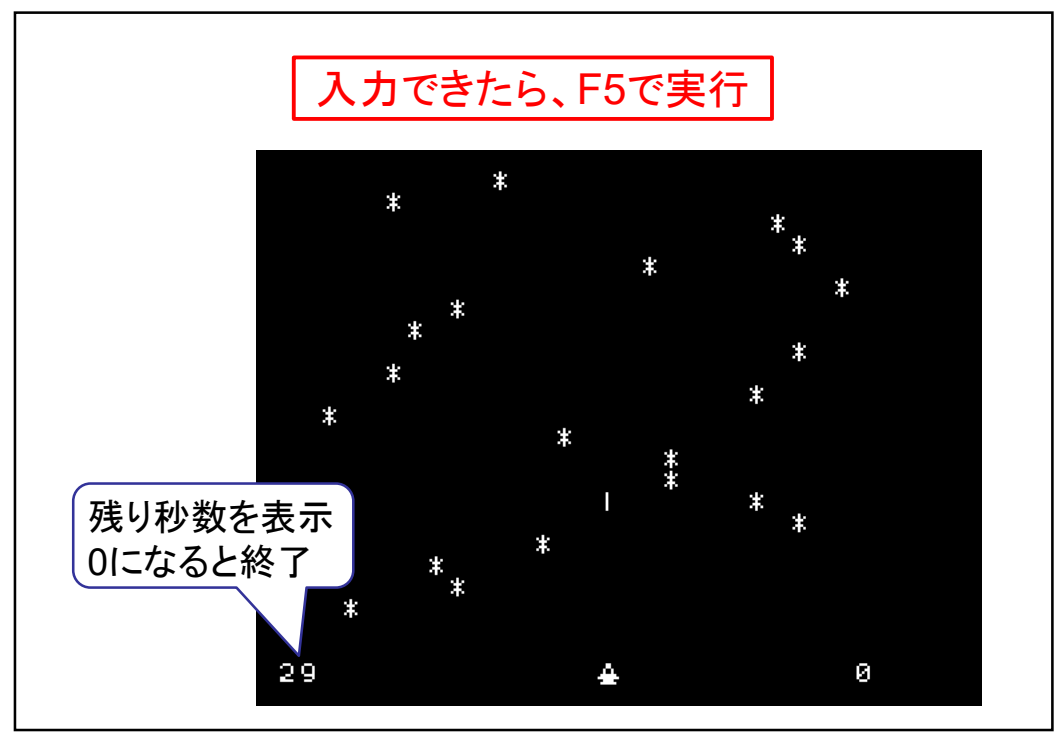

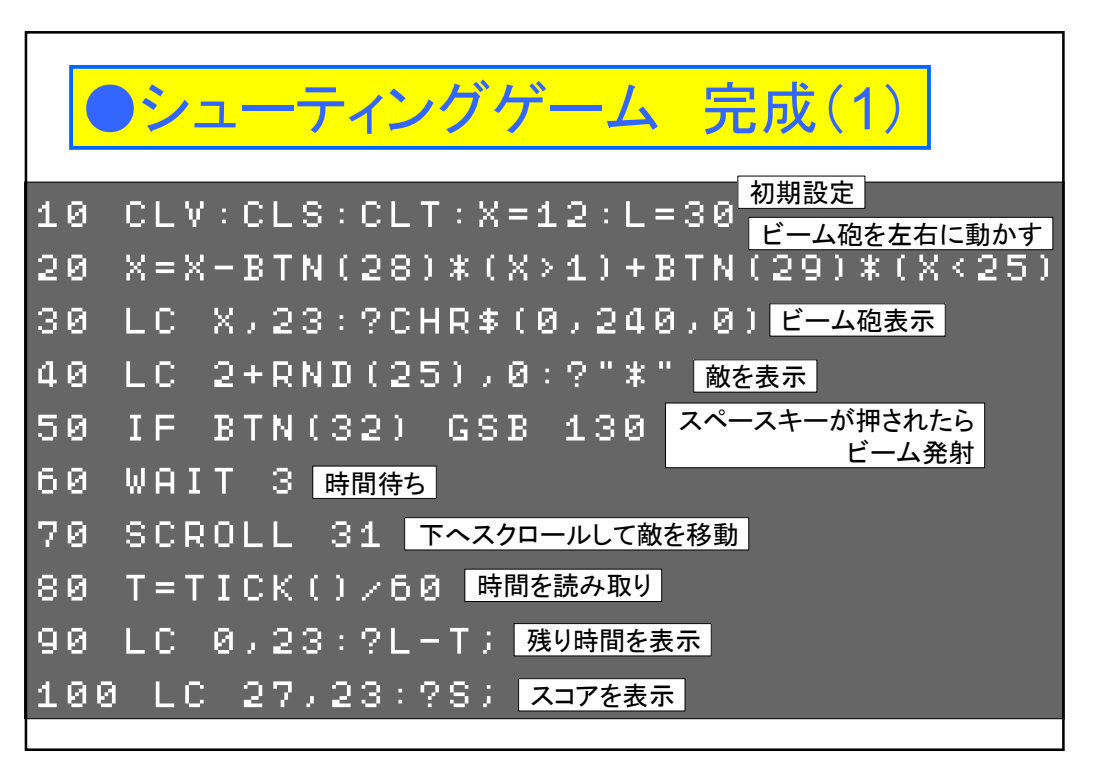

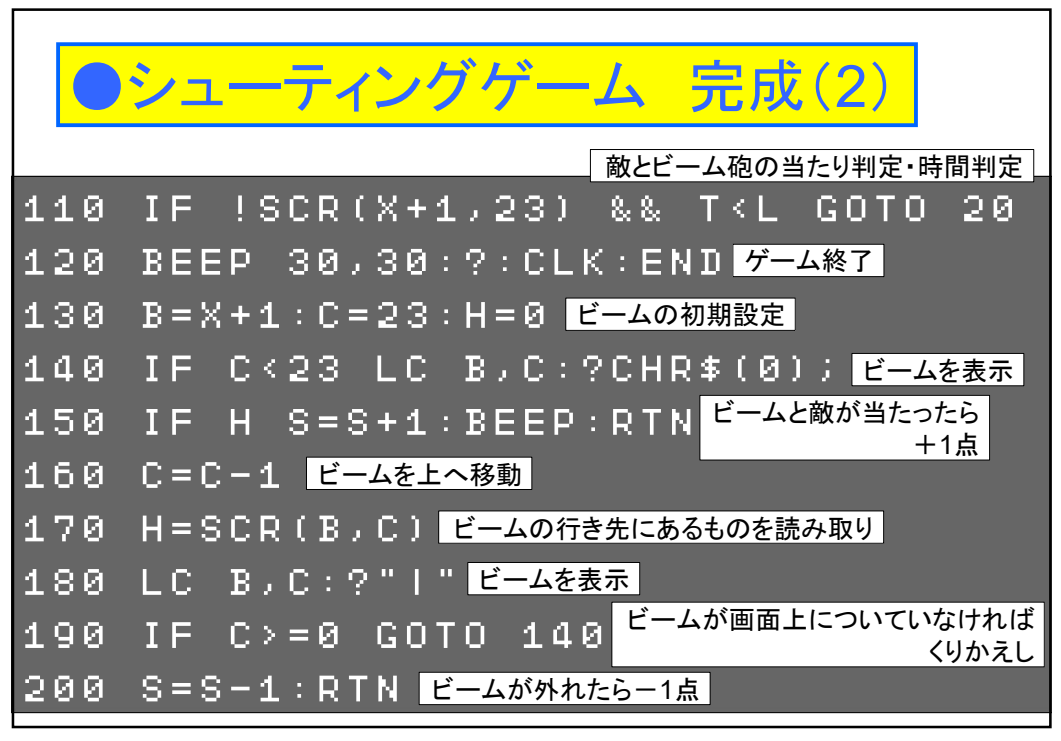

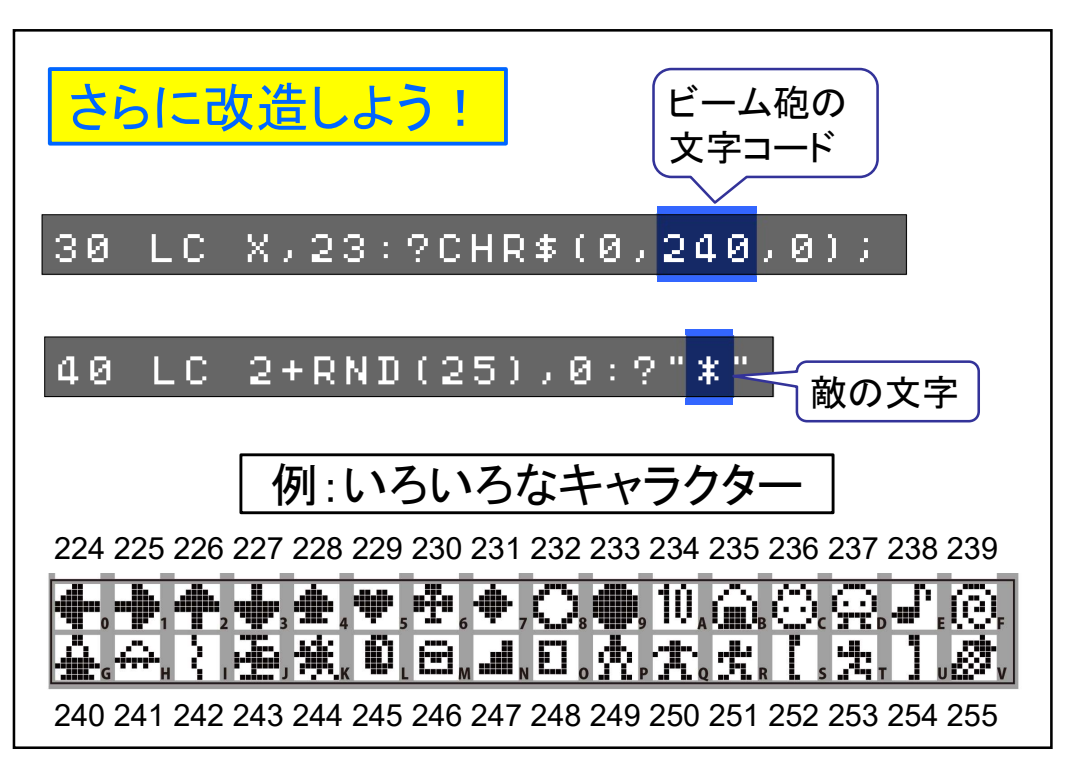

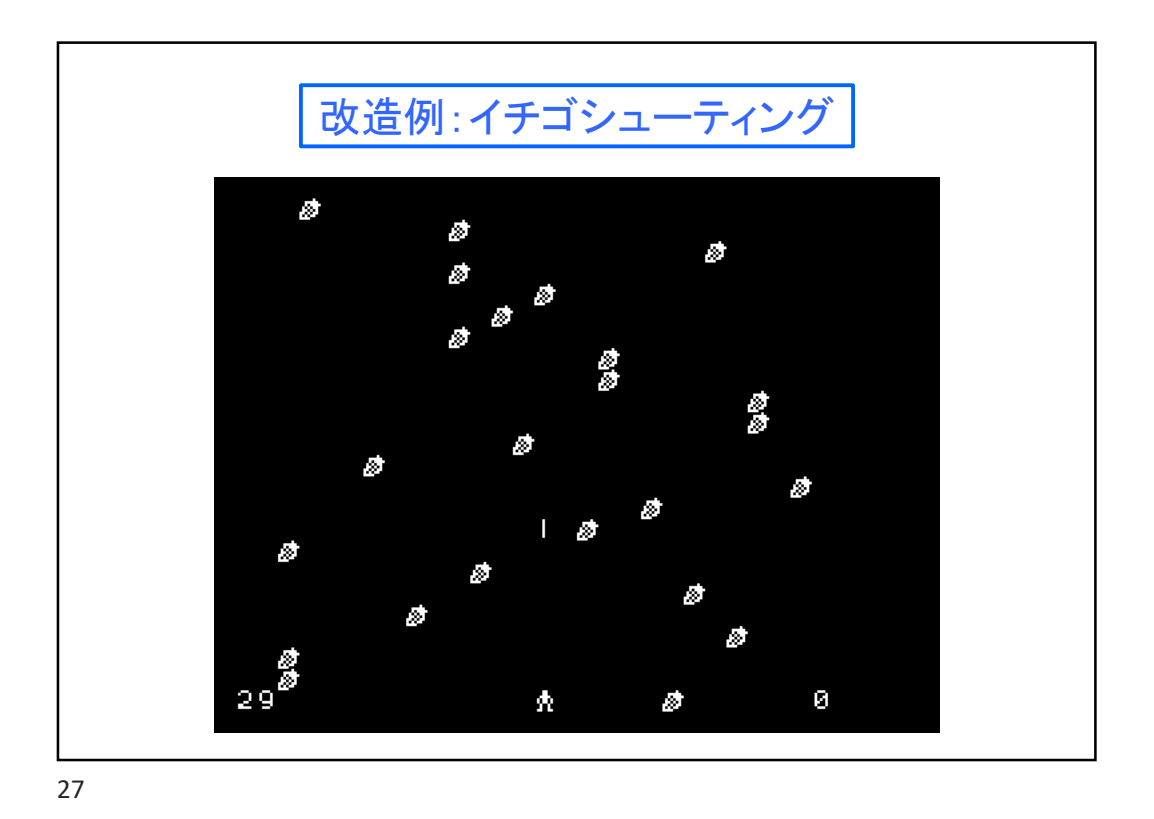

さらに改造しよう! ら る し み 日 丁 3 時間待ちの数 数字を変えると敵のスピードが変わる

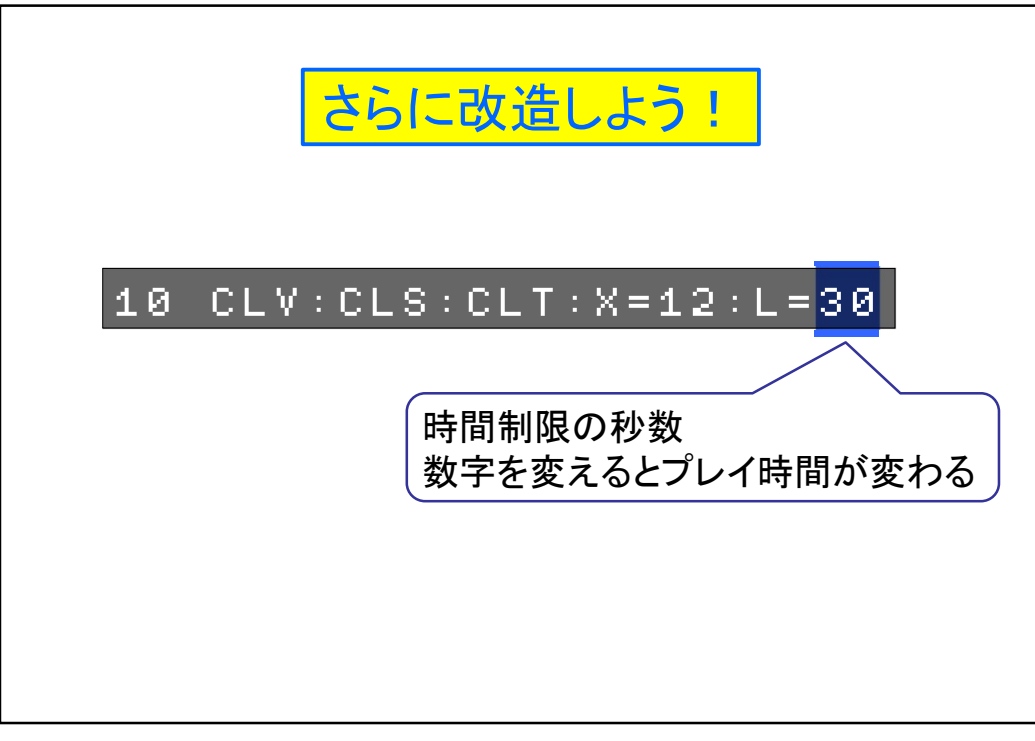